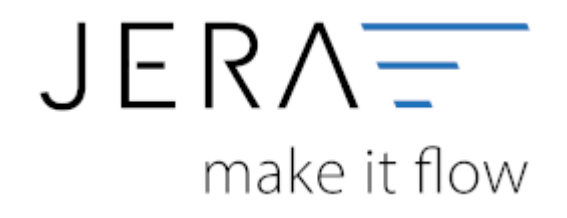

#### Jera Software GmbH

Reutener Straße 4 79279 Vörstetten

## Inhaltsverzeichnis

| DATEV-Einstellungen                               | 1   |
|---------------------------------------------------|-----|
| Allgemeine Einstellungen                          | . 1 |
| Beraternummer / Mandantennummer                   | 1   |
| Sachkontenlänge                                   | . 1 |
| CSV-Dateien Export                                | 2   |
| Export Pfad                                       | 3   |
| Länderkennzeichen                                 | . 3 |
| Zusatzoption: Helgoland als Drittland             | 3   |
| Postversandformat anzeigen                        | 3   |
| Einstellungen Postversand (von Datev abgekündigt) | . 4 |
| Log Datei                                         | . 4 |
| EXTF Format                                       | 5   |
| EXTF CSV Version                                  | . 5 |
| Zusatzeinstellungen (Addisson, Lexware)           | 6   |

# **DATEV-Einstellungen**

Finden Sie im Menü unter Setup/Fibu/DATEV

# Allgemeine Einstellungen

Finden Sie im Menü unter Setup/Fibu/DATEV/Allgemeine Einstellungen

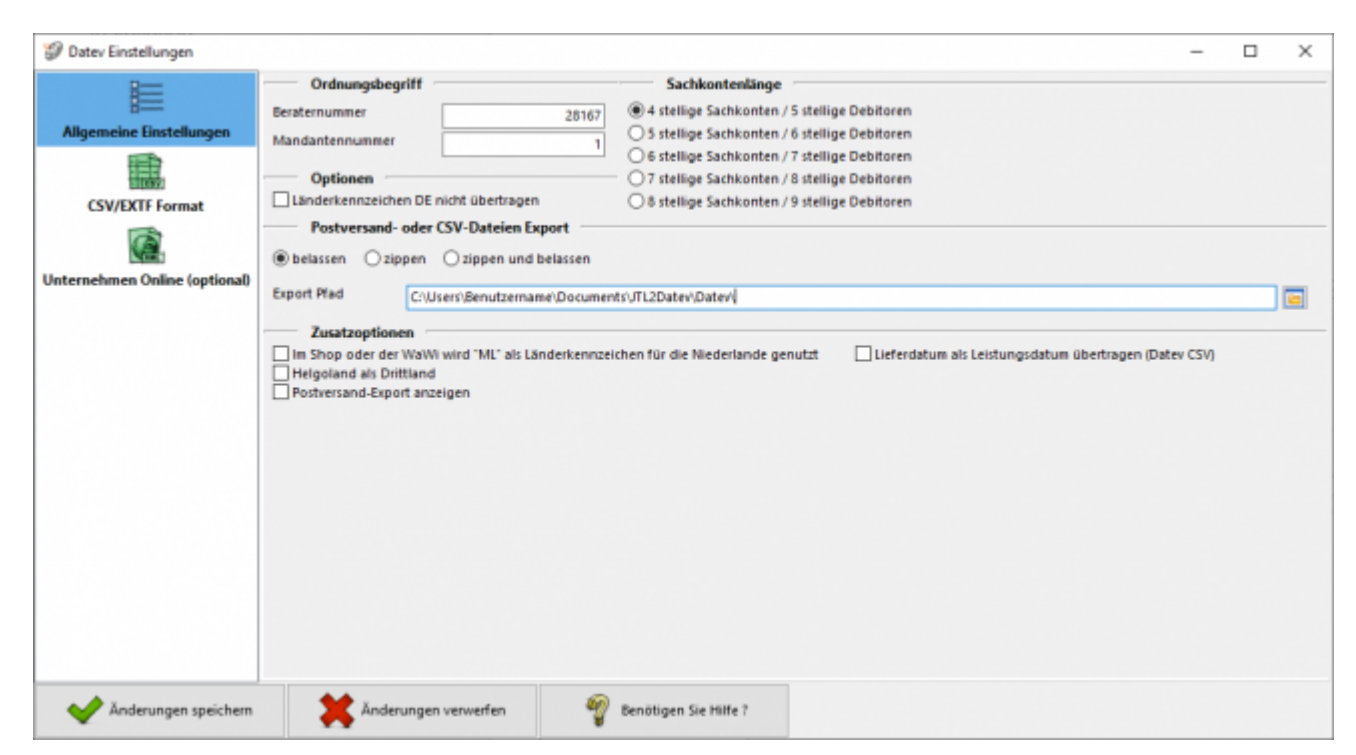

## Beraternummer / Mandantennummer

<u>Beraternummer</u>: Die Beraternummer Ihres Steuerberaters wird von der Firma DATEV individuell für Ihren Steuerberater vergeben.

Sie können diese Nummer bei Ihrem Steuerberater erfragen. Die Nummer hat maximal 7 Stellen.

<u>Mandantennummer</u>: Die Mandantennummer vergibt Ihr Steuerberater selbst. Sie können diese Nummer bei Ihrem Steuerberater erfragen. Die Nummer hat maximal 7 Stellen.

# Sachkontenlänge

Die Sachkontenlänge dient dazu, festzulegen, wie viele Stellen Ihre Sachkonten und Personenkonten (Debitoren und Kreditoren)

im DATEV haben. Hierbei würde "4 stellige Sachkonten / 5 stellige Debitoren" bedeuten, dass Ihnen vierstellige Sachkonten und fünfstellige Personenkonten

im Kontenrahmen zur Verfügung stehen. Entsprechend würde "5 stellige Sachkonten / 6

stellige Debitoren" fünfstellige Sachkonten und sechsstellige Personenkonten bedeuten. Die Schnittstelle unterstützt diese Systematik bis zu achtstelligen Sachkonten und neunstelligen Personenkonten.

Wenn in DATEV und in der Schnittstelle unterschiedliche Längen für die Konten eingetragen sind, wird von DATEV folgende - etwas verwirrende - Fehlermeldung ausgegeben:

| 0 | #REW01004                                                                   |
|---|-----------------------------------------------------------------------------|
|   | Die Eingabe "522560"                                                        |
|   | im Feld "Konto"                                                             |
|   | ist nicht numerisch.                                                        |
|   | Das Feld kann nicht übernommen werden.                                      |
| 0 | #REW00222                                                                   |
|   | Es ist kein Konto eingegeben oder die eingegebene Kontonummer ist ungültig. |
|   | Bitte korrigieren Sie die Eingabe!                                          |
| 1 | #REW10153                                                                   |
|   | Die im Versionssatz enthaltene Angabe zur Sachkontolänge                    |
|   | der Erfassung stimmt nicht mit der Sachkontolänge des                       |
|   | ausgewählten Mandanten überein.                                             |
|   | Die geschlüsselte Länge der Sachkonten lautet: 5                            |
|   | Die erfasste Länge der Sachkonten lautet: 4                                 |
|   | Der Stapel kann nur verarbeitet werden, wenn die                            |
|   | erfassten Kontonummern durch rechtsbündiges Auffüllen                       |
|   |                                                                             |

## **CSV-Dateien Export**

Sie haben folgende Optionen:

#### belassen

Die beiden erstellten CSV-Dateien werden nicht gezippt und liegen im Exportpfad für Sie bereit. Wenn Sie die CSV-Dateien noch einmal erstellen möchten werden Sie darauf hingewiesen, dass sich in Ihrem Export-Verzeichnis noch Dateien befinden. Sie werden gefragt ob die Dateien gelöscht werden sollen. Klicken Sie auf "nein" wird der Erstellvorgang abgebrochen, die Schnittstelle hat nun keine neuen CSV-Dateien erstellt. Klicken Sie auf "ja" werden die alten Dateien im Export-Verzeichnis gelöscht und durch neue ersetzt.

| Datev-B | eleg-Import                                                                                                    | × |
|---------|----------------------------------------------------------------------------------------------------|---|
| ?       | Im Verzeichnis<br>C:\Users\ Documents\JTL2Datev\Datev\<br>befinden sich noch Dateien.<br>Sollen diese gelöscht werden? |   |
|         | Ja Nein                                                                                                    |   |

#### zippen

Die erstellten Dateien werden gezippt. Sie sind damit komprimiert und eignen sich besser zum Versenden an den Steuerberater. Wenn Sie den Export noch einmal erstellen, wird der neuen Datei eine Versionsnummer (z.B. "V1") angefügt, die alte .zip-Datei bleibt bestehen.

#### zippen und belassen

Hier werden beide Funktionen vereint. Die CSV-Dateien liegen gezippt und ungezippt für Sie bereit. Bei einem erneuten Export werden Sie darauf hingewiesen, dass sich in Ihrem Export-Verzeichnis noch Dateien befinden. Sie werden gefragt ob die Dateien gelöscht werden sollen. Klicken Sie auf "nein" wird der Erstellvorgang abgebrochen, die Schnittstelle hat nun keine neuen CSV-Dateien und keine .zip Datei erstellt. Klicken Sie auf "ja" werden die alten CSV-Dateien im Export-Verzeichnis gelöscht und durch neue ersetzt. Die .zip Dateien bleiben allerdings bestehen, ihnen wird eine Versionsnummer (z.B. "V1") hinzugefügt.

#### **Export Pfad**

Hier tragen Sie bitte den Pfad ein, unter welchem die Datev-Dateien abgelegt werden soll.

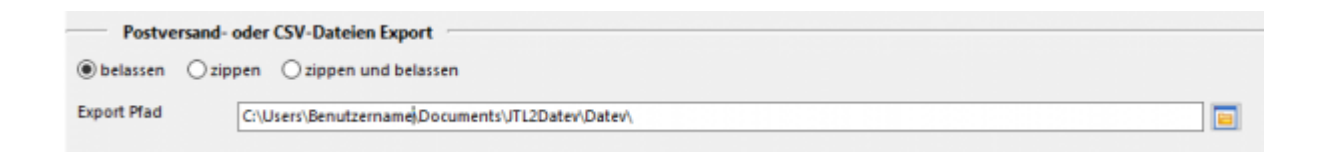

## Länderkennzeichen

Hier haben Sie die Möglichkeit DE als Länderkennzeichen in der Datevdatei nicht zu übertragen.

| Optionen                              | _ |
|---------------------------------------|---|
| Länderkennzeichen DE nicht übertragen |   |

## **Zusatzoption: Helgoland als Drittland**

Die Insel Helgoland ist aus steuerlicher Sicht wie ein Drittland zu behandeln, es wird dort keine Mehrwertsteuer fällig.

Falls Sie nach Helgoland verkaufen, sollten Sie unter "Zusatzoptionen" "Helgoland als Drittland" auswählen.

## Postversandformat anzeigen

# Bitte beachten Sie: Datev hat zum 01.01.2018 das Postversandformat abgekündigt

Falls Sie dieses Format trotzdem weiterhin verwenden möchten, können Sie den Button unter "Zusatzoptionen" wieder freischalten.

Setzen Sie den Hacken und speichern Sie die Einstellung ab. Wenn Sie das Setup nun

wieder öffnen erhalten Sie Einstellungsmöglichkeiten für die Postversanddateien.

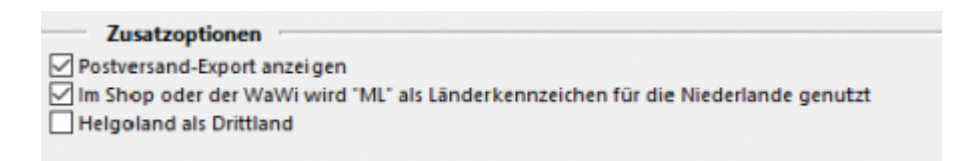

### Einstellungen Postversand (von Datev abgekündigt)

Sie können die Postversanddatei unter Setup/Fibu/DATEV/Postversand mit einem Passwort versehen.

Sie müssen dieses Passwort unbedingt Ihrem Steuerberater mittteilen.

Nur dann kann Ihr Steuerberater die Postversanddatei einlesen. Dieses Passwort schützt Ihre Daten vor dem Zugriff unbefugter Personen.

Geben Sie Ihre DFV-Kennzeichen (Namenskürzel) an und ein Passwort mit bis zu 4 Buchstaben und Zahlen, jedoch ohne Sonderzeichen.

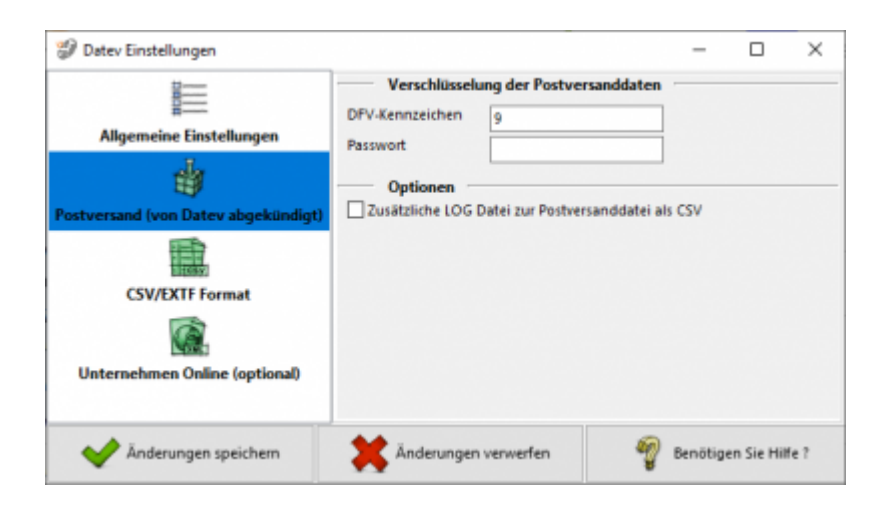

### Log Datei

Zusätzlich zur Postversanddatei erzeugt die Schnittstelle eine LOG-Datei. In dieser wird der Inhalt der Postversanddatei mitprotokolliert. Die Protokolldatei kann mit einem Editor geöffnet und überprüft werden. Es ist auch möglich diese Datei im .csv-Format auszugeben, um sie anschließend mit EXCEL zu öffnen. Wenn Sie bei der Beschriftung der Sachkonten das Länderkennzeichen nicht übertragen wollen, setzen Sie bitte das Häkchen in das hierfür gesetzte Feld.

| Optionen                                           | _ |
|----------------------------------------------------|---|
| Zusätzliche LOG Datei zur Postversanddatei als CSV |   |

# **EXTF** Format

Unter Setup/Fibu/Datev/CSV/EXTF Format können Sie Einstellungen am CSV/EXTF Format vornehmen.

| Datev Einstellungen      |                                                                                                    | - | × |
|--------------------------|----------------------------------------------------------------------------------------------------|---|---|
| Allgemeine Einstellungen | Vorlauf Parameter         Herkunfts-Kennzeichen         Exportiert von (Benutzer)         IREA2DATEV         Diktatkürzei         JE         Startmonat des Wirtschaftsjahres         Image: Image: |   |   |
| Anderungen speichern     | X Änderungen verwerfen 🦉 Benötigen Sie Hilfe ?                                                                                                    |   |   |

Sie haben hier die Möglichkeit die Vorbelegung einiger Felder zu definieren.

### Herkunfts-Kennzeichen

2 frei wählbare Zeichen.

Beim Import wird das Herkunfts-Kennzeichen durch "SV" (= Stapelverarbeitung) ersetzt.

### • Exportiert von (Benutzer)

25 Zeichen.

Beim Export aus einem DATEV pro-Rechnungswesen-Programm wird der Benutzername des Users exportiert, der den Export durchgeführt hat.

### • Diktatkürzel

2 frei wählbare Zeichen. Beispiel: MM = Max Mustermann Beim Export aus einem DATEV pro-Rechnungswesen-Programm wird das Diktatkürzel aus dem exportierten Buchungsstapel verwendet.

### • Startmonat des Wirtschaftsjahrs

Tragen Sie hier bitte den Startmonat Ihres Wirtschaftsjahres ein, falls Sie ein abweichendes Wirtschaftsjahr haben.

# **EXTF CSV Version**

Sie haben hier die Möglichkeit das EXTF Format in unterschiedlichen Versionen zu exportieren.

### • Version 5.1

Das wichtigste Merkmal dieser Version, ist die Beschränkung des Belegfelds auf 12 Zeichen.

#### • Version 7.0

In dieser Version können die Belegfelder 36 Zeichen beinhalten.

### Zusatzeinstellungen (Addisson, Lexware...)

\* Mit der Option **"Die Länderkennung zusätzlich in die Spalte "Zusatzinformation-**Inhalt 1" schreiben" können Sie die Länderkennung zusätzlich in die Zusatzinformationen schreiben.

|   | AN               | AO            | AP                    | AQ              | AR                     | AS                      | AT                         | AU                       | AV                        | A             |
|---|------------------|---------------|-----------------------|-----------------|------------------------|-------------------------|----------------------------|--------------------------|---------------------------|---------------|
|   |                  |               |                       |                 |                        |                         |                            |                          |                           |               |
| 0 | EU-Land u. UStID | EU-Steuersatz | Abw. Versteuerungsart | Sachverhalt L+L | Funktionsergänzung L+L | BU 49 Hauptfunktionstyp | BU 49 Hauptfunktionsnummer | BU 49 Funktionsergänzung | Zusatzinformation - Art 1 | Zusatzinforma |
|   | GB               |               |                       |                 |                        |                         |                            |                          | Land                      | GB            |
|   | GB               |               |                       |                 |                        |                         |                            |                          | Land                      | GB            |
|   |                  |               |                       |                 |                        |                         |                            |                          |                           |               |
|   |                  |               |                       |                 |                        |                         |                            |                          |                           |               |
|   |                  |               |                       |                 |                        |                         |                            |                          |                           |               |

- WKZ / Währungskennzeichen immer mit ausgeben (für Lexware) Normanlerweise wird im "Datev Format" nur eine Währungskennzeichen für andere Währungen übergeben. Kein Währungskennzeichen wird immer als EUR interpretiert. Für Lexware muss auch EUR mit übergeben werden.
- Debitoren-/Kreditoren-Stammdaten Adressatentyp nur Unternehmen (f
  ür Lexware)

Es gibt im Datev Format unterschiedliche Typen "Firma", "Person", … Die aktuelle Version von Lexware kann nur die Firma korrekt verarbeiten

• Belegfeld-Länge nicht auf 12 limitieren Bei Datev ist die Belegfeldlänge auf 12 limitiert, andere Anbieter können durchaus längere Belegfeldlängen verwenden.

From: http://wiki.fibu-schnittstelle.de/ - Dokumentation Fibu-Schnittstellen der Jera GmbH

Permanent link: http://wiki.fibu-schnittstelle.de/doku.php?id=vario2datev:datev:setup:vorlauf&rev=1490957843

Last update: 2017/03/31 12:57